# Bloquer les publicités avec uBlock Origin

Les publicités sont omniprésentes sur Internet. Outre le fait qu'elles rendent parfois difficile la lecture des textes, elles ont aussi un impact sur le temps d'affichage des pages.

Pour ne plus être envahi de pubs, on peut utiliser une extension nommée uBlock Origin disponible pour Firefox, Chrome et d'autres navigateurs. Une extension est un petit module qui vient ajouter des fonctionnalités à un navigateur.

## Installer une extension dans Firefox

- 1. Démarrez Firefox.
- 2. Cliquez sur le bouton avec les trois barres horizontales en haut à droite, puis choisissez l'option **Extensions et thèmes** dans le menu qui s'affiche.

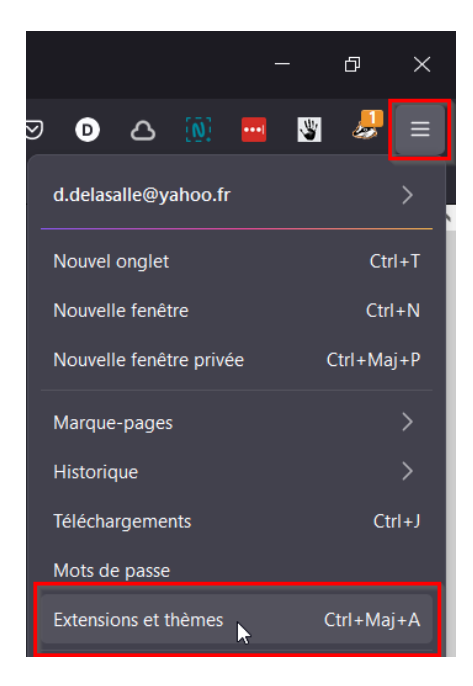

3. Dans la fenêtre qui s'affiche, vous trouverez la liste des extensions déjà installées sur Firefox, ainsi qu'un champ de recherche. Cliquez dans ce champ et tapez « uBlock Origin ». Pressez la touche Entrée pour lancer la recherche.

|                                          | Découvrez davantage de modules UBlock Origin                          | م        |
|------------------------------------------|-----------------------------------------------------------------------|----------|
| \$ Recommandations                       | Gestion de vos extensions                                             | ŝ        |
| ြို Extensions                           | Activées                                                              |          |
| <ul><li>Thèmes</li><li>Plugins</li></ul> | LastPass: Free Password Manager 😒<br>Last Password you will ever need | •••      |
|                                          | Wever-Consent                                                         | <u> </u> |

4. Dans la liste qui s'affiche, repérez le module uBlock Origin et cliquez dessus.

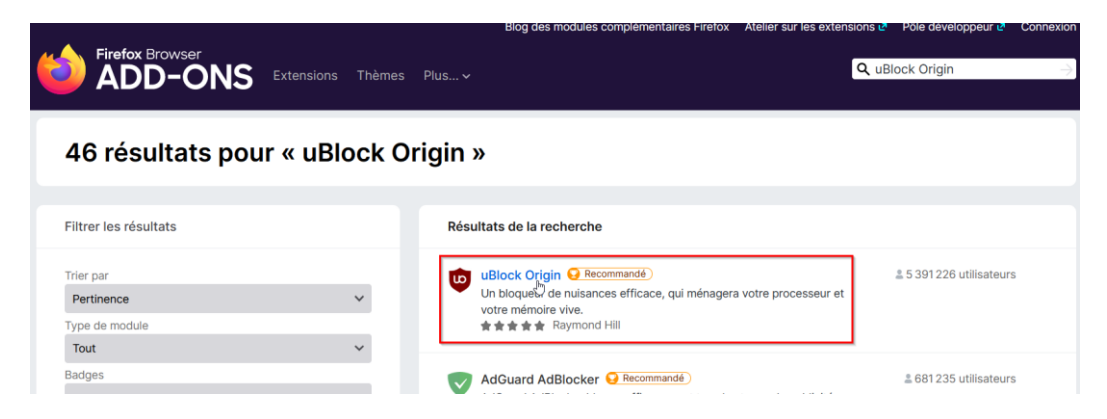

5. Dans l'écran suivant, cliquez sur le bouton Ajouter à Firefox.

|                                                                                         | 😢 Recommandé      |
|-----------------------------------------------------------------------------------------|-------------------|
| uBlock Origin<br>par Raymond Hill                                                       |                   |
| Un bloqueur de nuisances efficace, qui ménagera votre processeur et votre mémoire vive. | Ajouter à Firefox |

 Si un message s'affiche, cliquez sur Confirmer. Le message concerne les autorisations données à l'extension.

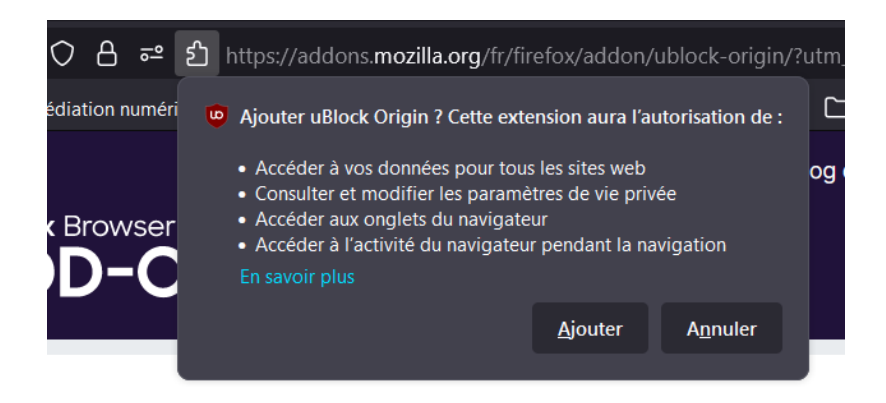

7. L'extension est désormais installée, comme en témoigne la petite icône rouge en forme de bouclier qui s'affiche en haut à droite dans la fenêtre de votre navigateur. Le chiffre qui figure à côté du bouclier indique le nombre de publicités bloquées sur le site sur lequel vous vous trouvez.

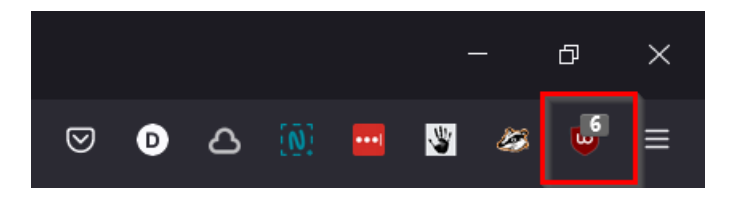

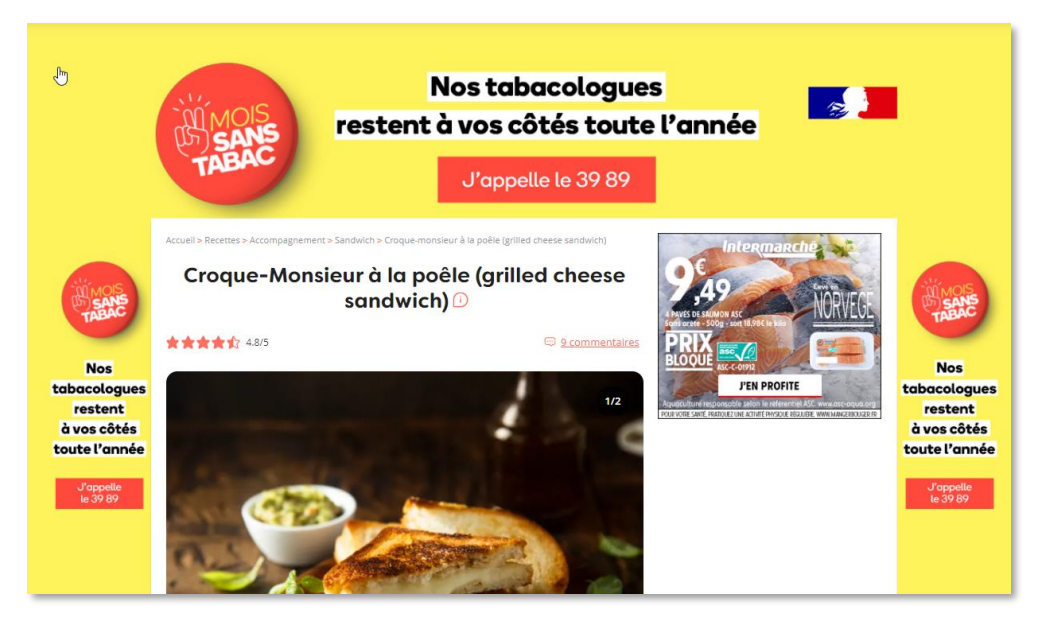

Une page affichée sans uBlock Origin

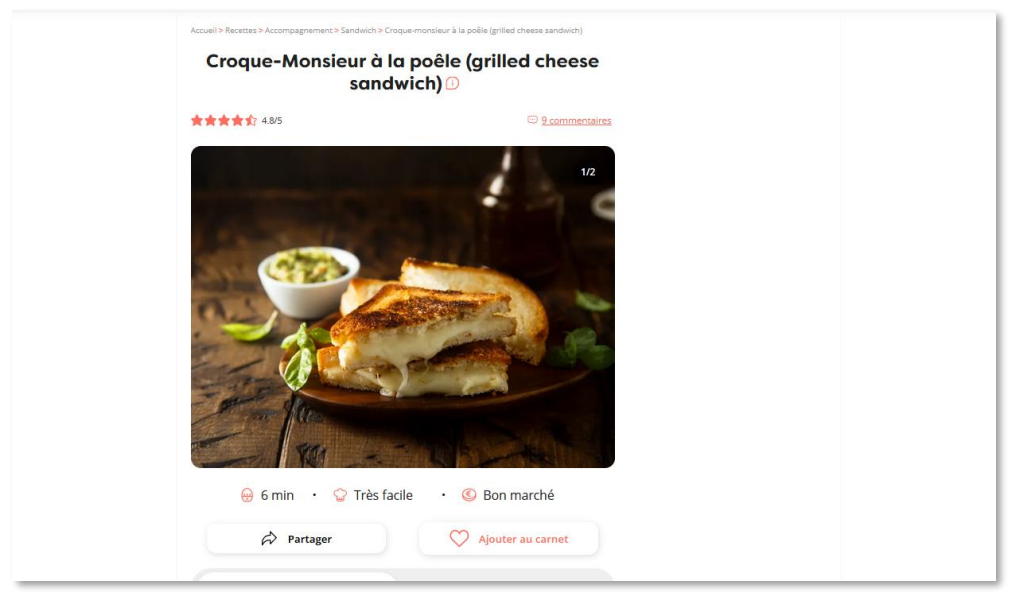

La même page affichée avec uBlock Origin

## Supprimer une extension

- 1. Cliquez sur le bouton avec les trois barres horizontales en haut à droite, puis choisissez l'option **Extensions et thèmes** dans le menu qui s'affiche.
- 2. La liste des extensions installées apparaît. L'interrupteur bleu permet de désactiver temporairement une extension sans la désinstaller. Pour la désinstaller complètement, cliquez sur les trois petits points horizontaux (voir image ci-dessous) et choisissez la commande Supprimer.

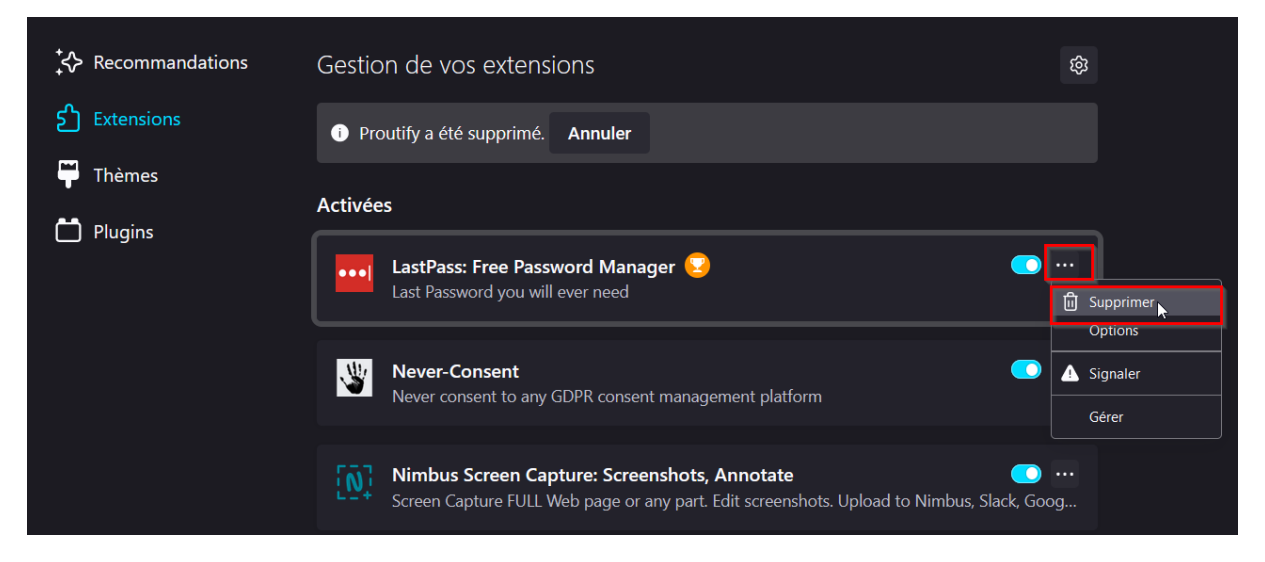

3. Un message de confirmation s'affiche. Cliquez sur Supprimer.

# Installer une extension dans Chrome

- 1. Démarrez Chrome.
- Faites une recherche sur les termes uBlock Origin pour Chrome et cliquez sur le résultat dont l'adresse commence par « https://chrome.google.com ». Vous pouvez aussi suivre ce lien <u>https://chrome.google.com/webstore/detail/ublock-</u> origin/cjpalhdlnbpafiamejdnhcphjbkeiagm?hl=fr

| Göögle | ublock origin chrome                                                                                                    | x 🏮 Q                        |        |  |  |
|--------|----------------------------------------------------------------------------------------------------|------------------------------|--------|--|--|
|        | Q Tous 🗉 Actualités 🔗 Shoppi                                                                                                    | ing 🕨 Vidéos 🖆 Images ᠄ Plus | Outils |  |  |
|        | Environ 2 040 000 résultats (0,44 secondes)                                                                                                    |                              |        |  |  |
|        | uBlock Origin<br>uBlock Origin. proposé par Raymond Hill (gorhill). Pour télécharger l'élément sur votre<br>ordinateur, connectez-vous à Chrome, puis activez la synchronisation |                              |        |  |  |

3. Dans la fenêtre qui s'affiche, cliquez sur le bouton Ajouter à Chrome.

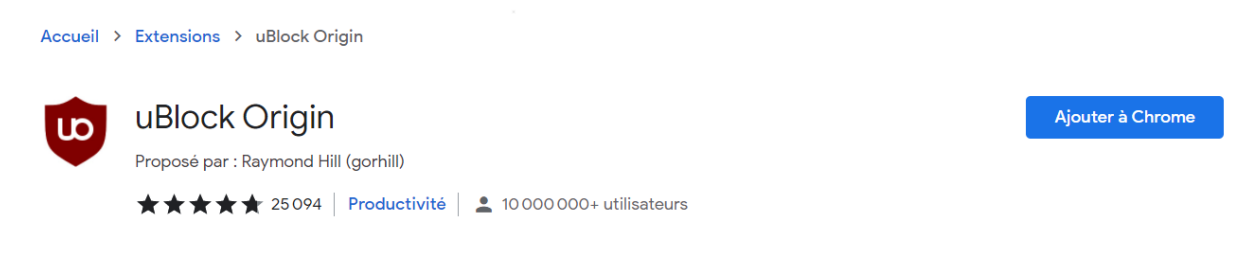

4. Dans la boîte de dialogue qui s'affiche, cliquez sur Ajouter l'extension pour confirmer l'installation.

Bloquer les publicités avec uBlock Origin © 2021 - Centre Social de la Vivaraize Licence <u>CC BY-NC 4.0</u>

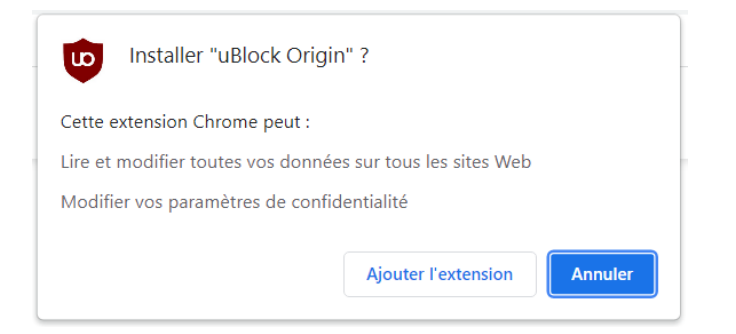

5. Le logo de l'extension n'apparaît pas directement en haut à droite de la barre d'outils de Chrome. Si vous souhaitez l'afficher pour connaître le nombre de publicités bloquées, cliquez sur le bouton Extension, puis sur la petite punaise en face de uBlock Origin.

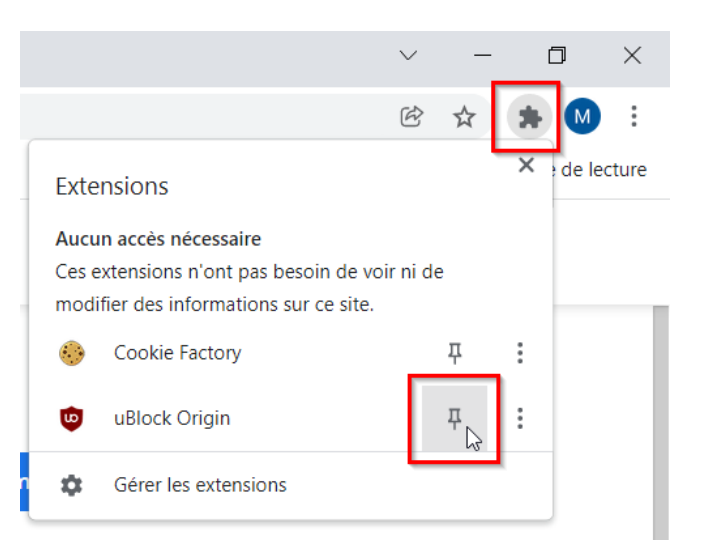

6. L'icône apparaît désormais et affiche le nombre de publicités bloquées.

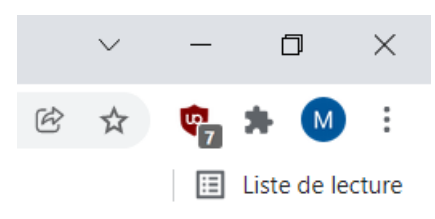

## Supprimer une extension

- 1. Cliquez sur le bouton avec trois points verticaux. Dans le menu qui s'affiche, choisissez **Plus d'outils**, puis **Extensions**.
- 2. La liste des extensions installées s'affiche. Repérez celle que vous souhaitez désinstaller et cliquez sur le bouton **Supprimer**. Si vous souhaitez simplement désactiver temporairement l'extension, utilisez l'interrupteur bleu.

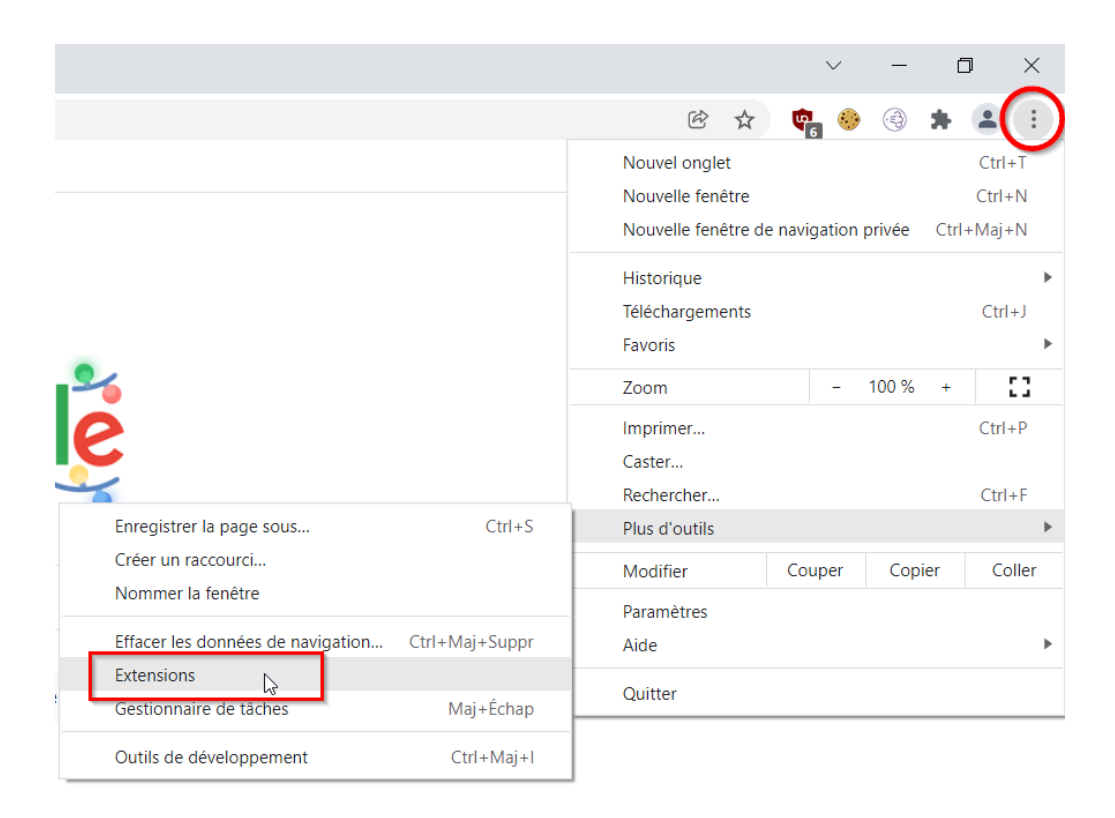

# Autres extensions utiles

- LastPass : Gestionnaire de mot de passe (voir Fiche pratique : <u>Gérer ses mots de passe</u> dans l'onglet Vie pratique).
- **Print Friendly**: Imprimez uniquement ce qui vous intéresse sur une page Web voir Fiche pratique : <u>Imprimer uniquement ce dont on a besoin sur une page Internet</u> dans l'onglet Internet).
- SponsorBlock : bloquer les publicités sur YouTube.
- Carbonalyser : suivre l'impact écologique de votre navigation sur le Web.
- ...